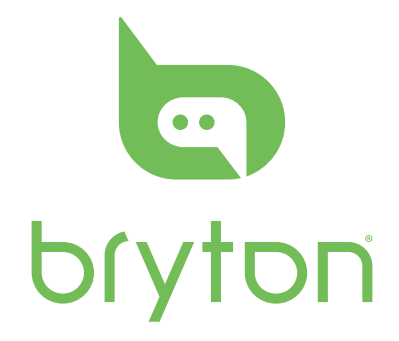

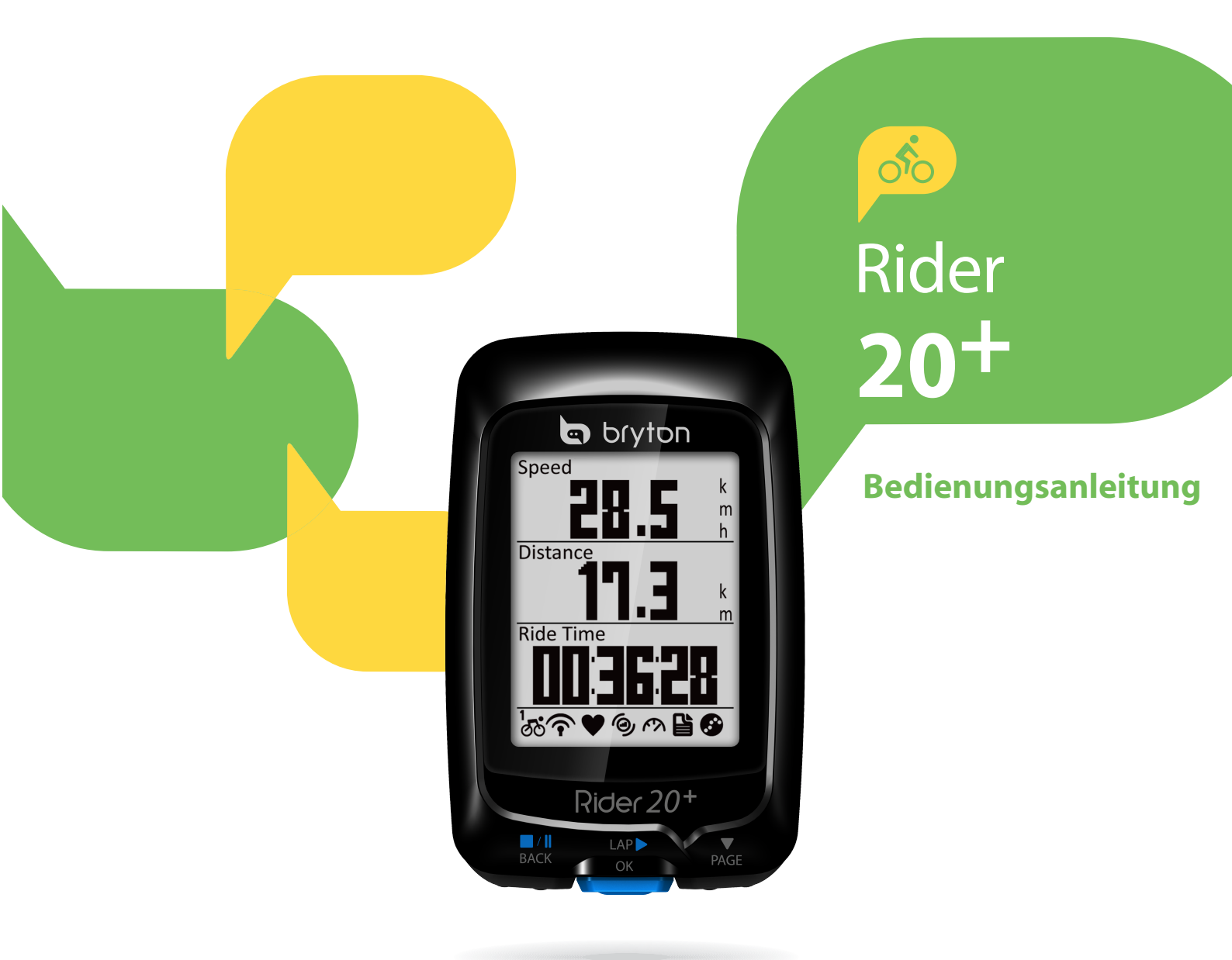

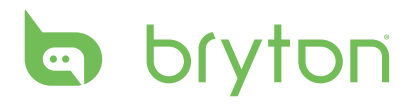

#### Inhalt

| Erste Schritte 4                                   |
|----------------------------------------------------|
| Ihr Rider 20 <sup>+</sup> 4                        |
| Zubehör 5                                          |
| Status-Symbole5                                    |
| Schritt 1: Ihren Rider 20+                         |
|                                                    |
| Schritt 2: Rider 20+ einschalten 6                 |
| Schritt 3: Grundeinstellungen 6                    |
| Schritt 4: Satellitensignale<br>beziehen6          |
| Schritt 5: Mit dem Rider 20+                       |
| Fahrrad fahren7                                    |
| Rider 20+ rücksetzen 7                             |
| So verbinden Sie Ihr Gerät mit<br>brytonsport.com7 |
| Training 8                                         |

#### Training ..... 8

| Einfache Trainings                      | 8         |
|-----------------------------------------|-----------|
| Bisheriges Training                     | 9         |
| Training beenden                        | 10        |
| Übungs-/Trainingsaufzeichnu<br>anzeigen | ıng<br>10 |
| Verlaufsfluss                           | 11        |

| ŀ. | Einstellungen 12              |
|----|-------------------------------|
| ŀ  | Meine Zwischenzeit 12         |
| 5  | Display14                     |
| 5  | Sensoren 16                   |
|    | Benutzerprofil anpassen 17    |
| •  | Systemeinstellungen ändern 19 |
| •  | Mein Gerätemanager21          |
| •  | GPS-Status anzeigen22         |
| !  | Softwareversion anzeigen 22   |
|    |                               |

| Anhang 23                                                         |
|-------------------------------------------------------------------|
| Technische Daten23                                                |
| Hinweise zu Batterien und<br>Akkus24                              |
| Rider 20 <sup>+</sup> installieren 25                             |
| Geschwindigkeit/Kadenz/Dual-<br>Sensor installieren (optional) 26 |
| Herzfrequenzmonitor installieren<br>(separat erhältlich)27        |
| Reifengröße und<br>Reifenumfang28                                 |
| So pflegen Sie Ihren Rider 20+ 29                                 |
|                                                                   |

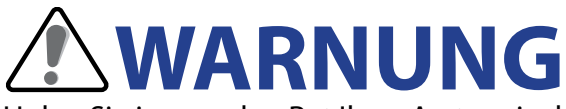

Holen Sie immer den Rat Ihres Arztes ein, bevor Sie mit Trainingsprogrammen beginnen oder diese ändern. Bitte lesen Sie die mitgelieferten Garantie- und Sicherheitsinformationen gut durch.

### Produktregistrierung

Helfen Sie uns dabei, Sie noch besser unterstützen zu können: Registrieren Sie Ihr Gerät mit Bryton Bridge.

Weitere Informationen finden Sie hier: http://support.brytonsport.com

### **Bryton-Software**

Unter http://brytonsport.com können Sie kostenlos Software zum Hochladen Ihres persönlichen Profils oder Ihrer Strecken herunterladen und Ihre Daten im Internet analysieren.

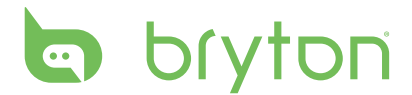

## **Erste Schritte**

Dieser Abschnitt erklärt Ihnen die Grundeinstellungen, die vor dem Einsatz Ihres Rider 20<sup>+</sup> erforderlich sind.

### Ihr Rider 20<sup>+</sup>

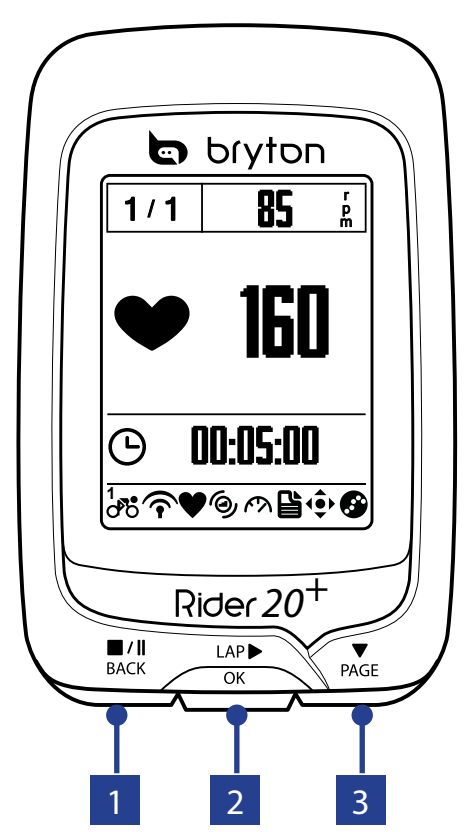

#### **1 BACK** (<sup>■/Ⅱ</sup><sub>BACK</sub>)

- Durch Betätigung dieser Taste können Sie zur vorherigen Seite zurückkehren oder einen Vorgang abbrechen.
- Während der Aufzeichnung zum Unterbrechen drücken. Durch erneutes Drücken beenden Sie die Aufzeichnung.

#### 2 LAP/OK (<sup>LAP</sup>►)

- Halten Sie die Taste zum Ein-/ Ausschalten des Gerätes gedrückt.
- Im Menü bestätigen Sie durch Drücken eine Eingabe oder Auswahl.

- Drücken Sie die Taste beim freien Radfahren zum Starten der Aufzeichnung.
- Bei laufender Aufzeichnung markieren Sie durch Drücken eine Zwischenzeit.

#### **3 PAGE (**<sup>▼</sup><sub>PAGE</sub> **)**

- Im Menü blättern Sie durch kurzes Drücken abwärts durch die einzelnen Menüoptionen.
- Drücken Sie die Taste in der Messungsansicht zum Umschalten des Messungsbildschirms. Zum Aufrufen der Verknüpfungsseite gedrückt halten.

4 Erste Schritte

### Zubehör

Der Rider 20<sup>+</sup> wird mit folgendem Zubehör geliefert:

• 4-poliges USB-Kabel • Fahrradhalterung

#### Sonderzubehör:

- Herzfrequenzgurt Geschwindigkeitssensor Kadenzsensor
- Geschwindigkeit/Kadenz-Dualsensor

### Status-Symbole

| Symbol           | Beschreibung                |
|------------------|-----------------------------|
| Eir              | ngesetztes Fahrrad          |
| 1 <b></b><br>0 0 | Fahrrad 1                   |
| 2<br>00          | Fahrrad 2                   |
| (                | GPS-Signalstatus            |
| ×                | Kein Signal (nicht fixiert) |
| Ŷ                | Schwaches Signal            |
| Ŷ                | Starkes Signal              |
|                  | Betriebsstatus              |
|                  | Voller Akkustand            |
|                  | Mittlerer Akkustand         |
|                  | Geringer Akkustand          |

| Symbol                | Beschreibung                         |
|-----------------------|--------------------------------------|
| •                     | Herzfrequenzsensor aktiv             |
| ୭                     | Kadenzsensor aktiv                   |
| Ę                     | Geschwindigkeitssensor<br>aktiv      |
| (O)                   | Dualsensor aktiv                     |
|                       | Trainingsmodus                       |
| <b>4•••••••••••••</b> | Messungsmodus                        |
| 8                     | Protokollierung wird<br>durchgeführt |
| II                    | Aufzeichnung<br>unterbrochen         |

HINWEIS: Es werden nur die aktiven Symbole am Bildschirm angezeigt.

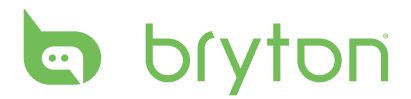

### Schritt 1: Ihren Rider 20<sup>+</sup> aufladen

Schließen Sie den Rider 20<sup>+</sup> zum Aufladen des Akkus mindestens 3 Stunden an einen PC an. Trennen Sie das Gerät, sobald es vollständig geladen ist.

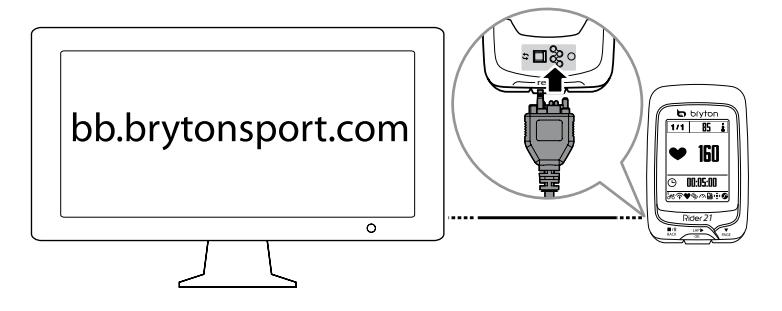

### Schritt 2: Rider 20<sup>+</sup> einschalten

Halten Sie die <sup>LAP</sup> - Taste zum Einschalten des Gerätes gedrückt.

### Schritt 3: Grundeinstellungen

Wenn Sie den Rider 20<sup>+</sup> zum ersten Mal einschalten, erscheint der Einrichtungsassistent auf dem Bildschirm. Schließen Sie die Einstellungen anhand der Anleitung ab.

- 1. Wählen Sie die Anzeigesprache.
- 2. Wählen Sie die Sommerzeit.
- 3. Wählen Sie die Maßeinheit.
- 4. Legen Sie Ihr Nutzerprofil fest.

Das "Nutzerprofil" beinhaltet folgende Dateneinstellungen:

Geschlecht · Körpergröße · Gewicht

Wir empfehlen, diese Daten einzugeben, da sich diese Daten auf die Genauigkeit Ihrer Trainingsanalyse auswirken.

5. Lesen und akzeptieren Sie die Sicherheitsvereinbarung.

### Schritt 4: Satellitensignale beziehen

Sobald der Rider 20<sup>+</sup> eingeschaltet ist, sucht er automatisch nach Satellitensignalen. Das Beziehen der Signale kann 30 bis 60 Sekunden dauern. Bitte achten Sie darauf, bei der ersten Benutzung ein Satellitensignal zu beziehen.

Das Symbol des GPS-Signals ( $\widehat{\mathbf{r}}/\widehat{\mathbf{r}}$ ) erscheint, sobald ein GPS-Fixpunkt gefunden wurde.

• Falls kein GPS-Signal gefunden wurde, erscheint ein <a>\*-Symbol am Bildschirm</a>

## Schritt 5: Mit dem Rider 20<sup>+</sup> Fahrrad fahren

Freie Fahrt:

Wählen Sie Meter aus der Menüliste und starten Sie eine freie Fahrt.

Training starten und Daten aufzeichnen:

• Training starten:

Wählen Sie **Trainieren** aus der Menüliste. Das Training kann auf Zeit, Entfernung, verbrannten Kalorien oder gespeicherten Trainings basieren.

## Rider 20<sup>+</sup> rücksetzen

Halten Sie zum Rücksetzen des 20<sup>+</sup> alle drei Tasten (<sup>■</sup>/II / <sup>LAP</sup>/<sub>OK</sub> / ▼) gleichzeitig gedrückt.

### So verbinden Sie Ihr Gerät mit brytonsport. com

#### 1. Bryton Bridge 2 herunterladen

- a. Besuchen Sie <u>http://www.brytonsport.com/help/start</u>, laden Sie dort Bryton Bridge 2 herunter.
- b. Befolgen Sie die Bildschirmanweisungen zur Installation von Bryton Bridge.

#### 2. Ein Konto anmelden

Besuchen Sie <u>http://www.brytonsport.com</u>, registrieren Sie dort ein Konto. Bitte geben Sie Ihre persönlichen Daten sorgfältig an.

#### 3. PC-Verbindung

Schalten Sie Ihren Rider 20<sup>+</sup> ein, verbinden Sie ihn per USB-Kabel mit Ihrem Computer.

#### 4. Teilen Sie Ihre Erfahrungen mit anderen Radfahrern

Wenn Sie Ihre Erfahrungen und Trainingsergebnisse mit anderen Radfreunden rund um die Welt teilen möchten, besuchen Sie: <u>http://www.brytonsport.com</u>

**HINWEIS:** Weitere Hinweise finden Sie hier: corp.brytonsport.com > Kundendienst > Anleitung

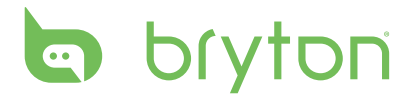

## Training

Radfahren zählt zu den besten Trainingsmöglichkeiten für unseren Körper. Es unterstützt das Verbrennen von Kalorien, hilft beim Abnehmen und verbessert die Fitness allgemein. Mit der Training-Funktion des Rider 20<sup>+</sup> können Sie einfache Trainings einrichten und den Rider 20<sup>+</sup> zur Verfolgung Ihres Trainingsfortschrittes verwenden.

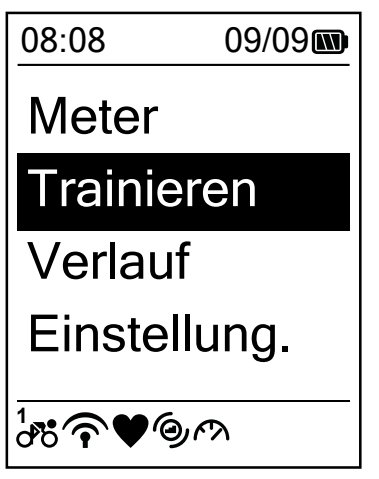

- Wählen Sie am Hauptbildschirm mit PAGE die Option Trainieren.
- 2. Rufen Sie mit <sup>LAP</sup><sub>OK</sub> das Training-Menü auf.

### **Einfache Trainings**

Durch Eingabe Ihrer Zeit- oder Entfernungsziele können Sie einfache Trainings einrichten. Der Rider 20<sup>+</sup> bietet Ihnen drei einfache Trainings: Zeit, Entfernung und Kalorien.

#### Zeit

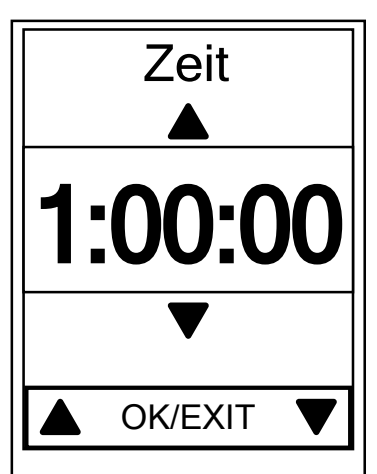

- Wählen Sie im Training-Menü mit PAGE die Option Planen > Zeit und drücken Sie LAP► oĸ .
- Stellen Sie mit BACK / PAGE die gewünschte Zeit ein, drücken Sie zum Bestätigen CKAP►.
- Eine "Speichern?"-Meldung erscheint auf dem Bildschirm. Wählen Sie Ja, drücken Sie zum Bestätigen <sup>LAP</sup><sub>ok</sub>.
- 4. Geben Sie über die Bildschirmtastatur den Trainingsnamen ein.
- Beginnen Sie eine Fahrt.
   Rufen Sie Trainieren > MeinTrg auf, wählen Sie das gespeicherte Training.
   Drücken Sie zum Starten von Training und Aufzeichnungsprotokoll <sup>LAP►</sup>.

#### Bildschirmtastatur verwenden

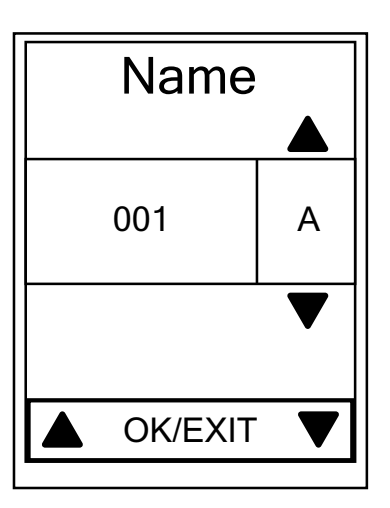

| Name    |     |
|---------|-----|
|         |     |
| 001     | END |
|         | ▼   |
| OK/EXIT |     |
|         |     |

- 1. Wählen Sie mit  $\mathbb{B}/\mathbb{H}/\mathbb{P}_{AGE}$  das gewünschte Zeichen.
  - Mit **DEL** löschen Sie die Daten.
- 2. Drücken Sie zum Bestätigen der Auswahl <sup>LAP</sup>→.
- 3. Wählen Sie anschließend mit  $\frac{\blacksquare / \parallel}{BACK} / \frac{\blacktriangledown}{PAGE}$  die Option **END**, drücken Sie zum Bestätigen  $\frac{LAP}{OK}$ .

**HINWEIS:**Falls der Benutzer keinen Trainingsnamen eingibt, erstellt das System den Dateinamen automatisch basierend auf dem aktuellen Datum und der Uhrzeit.

### **Bisheriges Training**

Mit der MeinTrg-Funktion können Sie Ihr Training über einen zuvor im **Planen**-Menü gespeicherten Trainingsplan starten.

| Bisher. Train. |
|----------------|
| Ansicht        |
| Löschen        |
| AllLösch       |

- Wählen Sie im Training-Menü mit PAGE die Option Bisher. Train. und drücken Sie KK.
- Wählen Sie mit PAGE die Option
   Ansicht, drücken Sie zum Aufrufen des Untermenüs CAP►.
  - Wählen Sie mit PAGE den gewünschten Trainingsplan, drücken Sie zum Bestätigen CAP.
  - Beginnen Sie eine Fahrt.
     Drücken Sie zum Starten von Training und Aufzeichnungsprotokoll <sup>LAP</sup>→.
- 3. Wählen Sie **Löschen** und anschließend die zu löschenden Trainings.
- 4. Wählen Sie zum Löschen aller Trainings AllLösch.

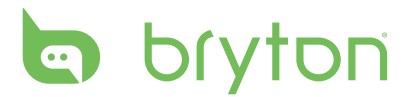

**HINWEIS:** Falls das ausgewählte Training mehrere Intervalleinstellungen beinhaltet, erscheinen Trainingsdetails auf dem Bildschirm. Wählen Sie **Start**, drücken Sie zum Fortfahren mit dem Training auf  $\frac{LAP}{OK}$ .

### **Training beenden**

Sie können das aktuelle Training enden lassen, nachdem Sie Ihr Ziel erreicht haben; oder Sie beenden das aktuelle Training direkt.

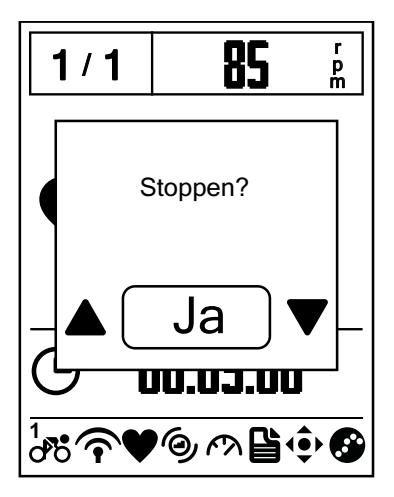

- Drücken Sie zum Unterbrechen der Aufzeichnung <sup>■/Ⅱ</sup><sub>BACK</sub> und zum Stoppen der Aufzeichnung noch einmal <sup>■/Ⅱ</sup><sub>BACK</sub>.
- Eine "Stoppen?"-Meldung erscheint auf dem Bildschirm. Wählen Sie zum Beenden des aktuellen Trainings mit <sup>■</sup>/II / <sup>▼</sup> die Option Ja, drücken Sie zum Bestätigen LAP → OK ·

### Übungs-/Trainingsaufzeichnung anzeigen

Verwenden Sie zum Betrachten oder Löschen Ihres Trainings/Trainingsverlaufs Verlauf anzeigen.

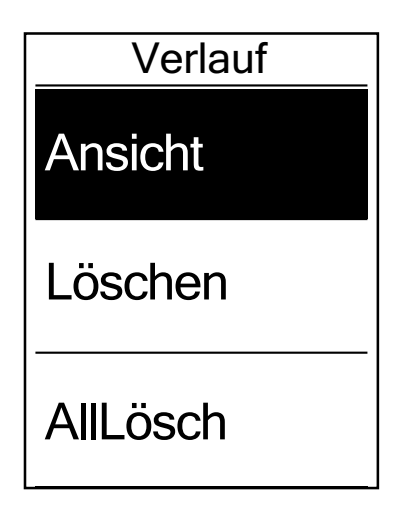

So betrachten Sie Ihren Verlauf:

- Wählen Sie am Hauptbildschirm mit
   PAGE die Option Verlauf > Ansicht und drücken Sie <sup>LAP</sup> .
- Wählen Sie mit PAGE die Option Ansicht, drücken Sie zum Bestätigen OK OK.
- Wählen Sie mit PAGE einen Trainingsverlauf aus der Liste, drücken Sie zum Betrachten Ihres Verlaufs OK - K

**HINWEIS:** Sie können Ihre Fahrdaten auch festhalten, indem Sie Ihren Verlauf auf brytonsport.com hochladen.

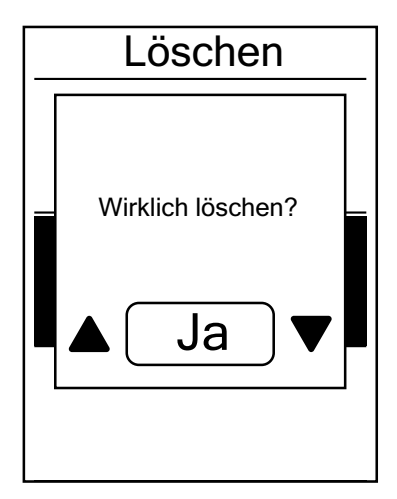

So löschen Sie Ihren Verlauf:

- Wählen Sie am Hauptbildschirm mit
   PAGE die Option Verlauf > Ansicht und drücken Sie LAP►.
- Wählen Sie mit PAGE die Option
   Löschen, drücken Sie zum Aufrufen der Verlaufsliste CAP►.
- Wählen Sie mit PAGE einen Trainingsverlauf aus der Liste, drücken Sie zum Löschen des ausgewählten Verlaufs <sup>LAP</sup>→.
- 4. Eine "Wirklich löschen?"-Meldung erscheint am Bildschirm. Wählen Sie zum Löschen der Daten mit BACK / PAGE die Option Ja, drücken Sie zum Bestätigen LAP► oK .

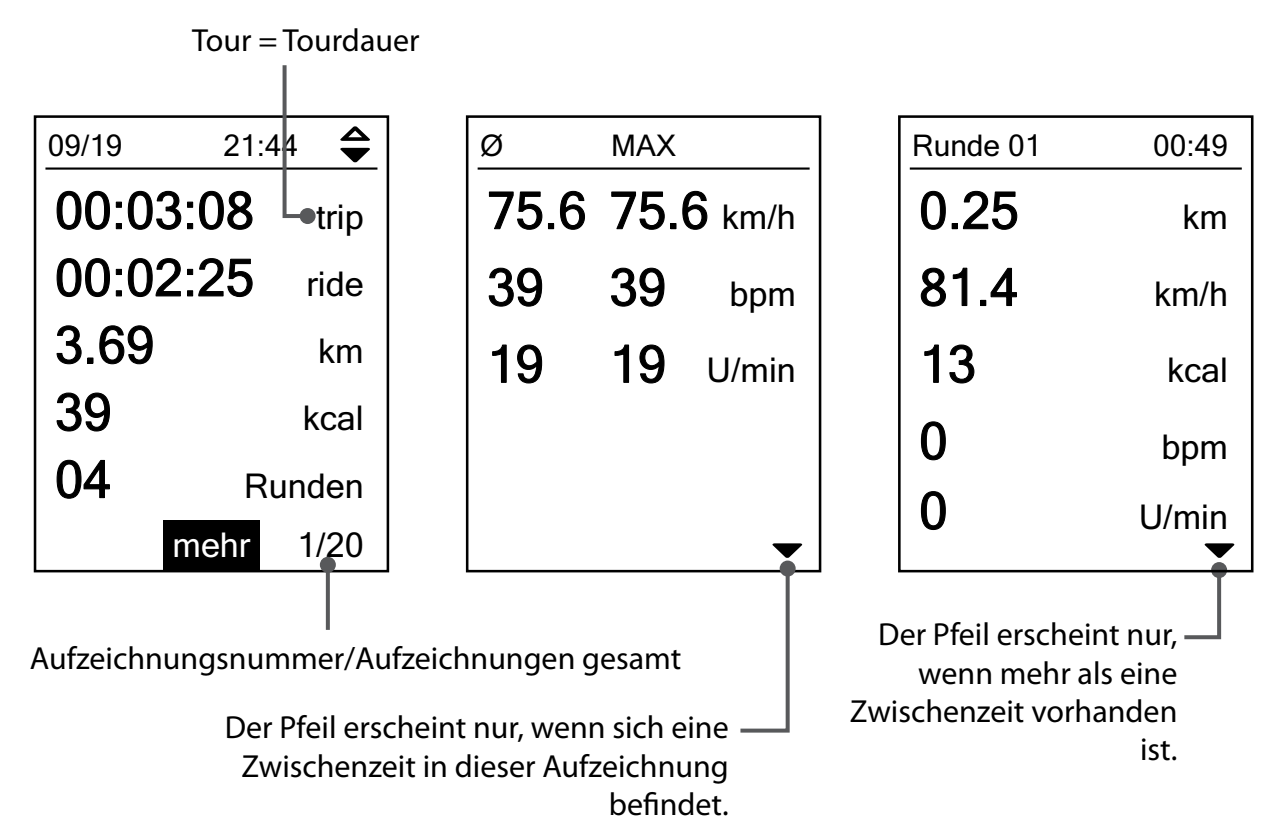

### Verlaufsfluss

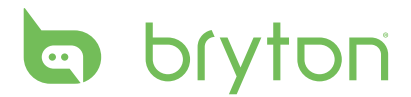

## Einstellungen

Mit der Einstellung.-Funktion können Sie Anzeigeeinstellungen, Sensoreinstellungen, Systemeinstellungen, Fahrrad- und Benutzerprofile sowie GPS-Einrichtung anpassen und Geräteinformationen anzeigen.

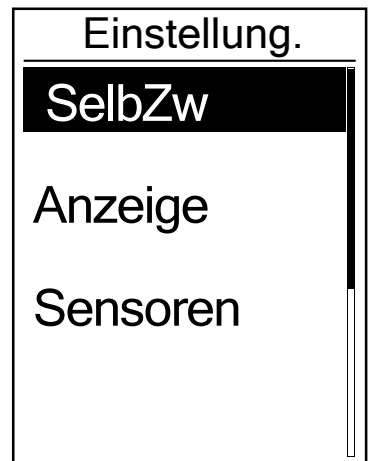

- 1. Wählen Sie am Hauptbildschirm mit PAGE die Option **Einstellung.**
- 2. Mit <sup>LAP►</sup> rufen Sie das Einstellung.-Menü auf.

### **Meine Zwischenzeit**

Mit der SelbZw-Funktion können Sie über Ihr Gerät automatisch eine Zwischenstrecke/-zeit an einem bestimmten Ort oder nach einer bestimmten Entfernung markieren.

#### Zwischenstrecke nach Ort

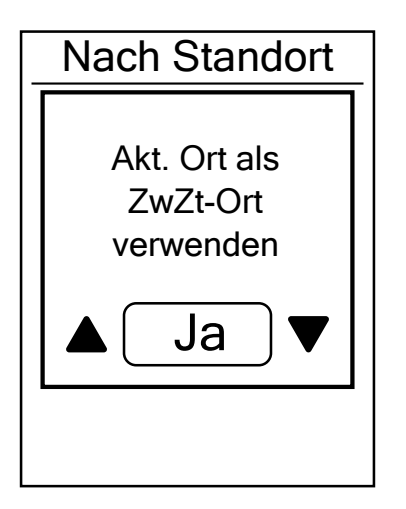

- Wählen Sie im Einstellung.-Menü mit PAGE
   die Option SelbZw > Nach Standort und
   drücken Sie <sup>LAP►</sup>
   .
- Wählen Sie mit PAGE die Option Detailinfo, drücken Sie zum Ändern der Einstellung OK .
- Die Meldung "Akt. Ort als ZwZt-Ort verwenden?" erscheint am Bildschirm. Wählen Sie zum Speichern der Daten mit PAGE die Option Ja, drücken Sie zum Bestätigen LAP►.
- Drücken Sie zum Verlassen dieses Menüs
   / II
   BACK

**HINWEIS:** Falls kein GPS-Signal gefunden wird, erscheint die Meldung "Kein GPS-Signal. Suche GPS, bitte warten" am Bildschirm. Prüfen Sie, ob GPS aktiviert ist; gehen Sie zum Beziehen des Signals ins Freie.

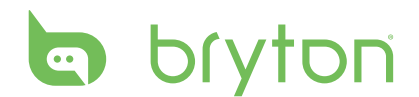

#### Zwischenstrecke nach Entfernung

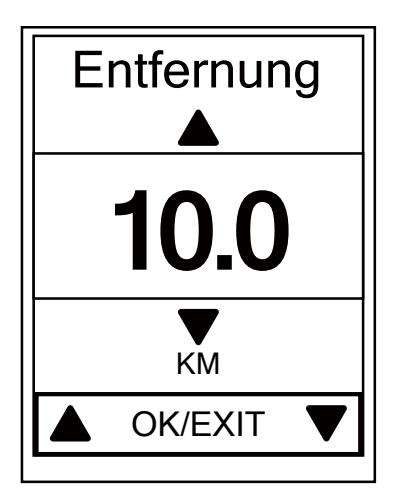

- Wählen Sie im Einstellung.-Menü mit PAGE die Option SelbZw > Entfernung und drücken Sie OK
- Wählen Sie mit PAGE die Option Detailinfo, drücken Sie zum Ändern der Einstellung K →
- Stellen Sie mit <sup>■/II</sup>/<sub>BACK</sub>/<sub>PAGE</sub> Ihre gewünschte Entfernung ein, drücken Sie zum Bestätigen <sup>LAP►</sup>.
- Drücken Sie zum Verlassen dieses Menüs
   / II
   BACK .

### Display

Sie können die Anzeigeeinstellungen zu Meter, Runde und Auto-Wechsel anpassen. Außerdem können Sie die Autom.-Intervalleinstellung festlegen.

#### Datenfelder-Anzeige

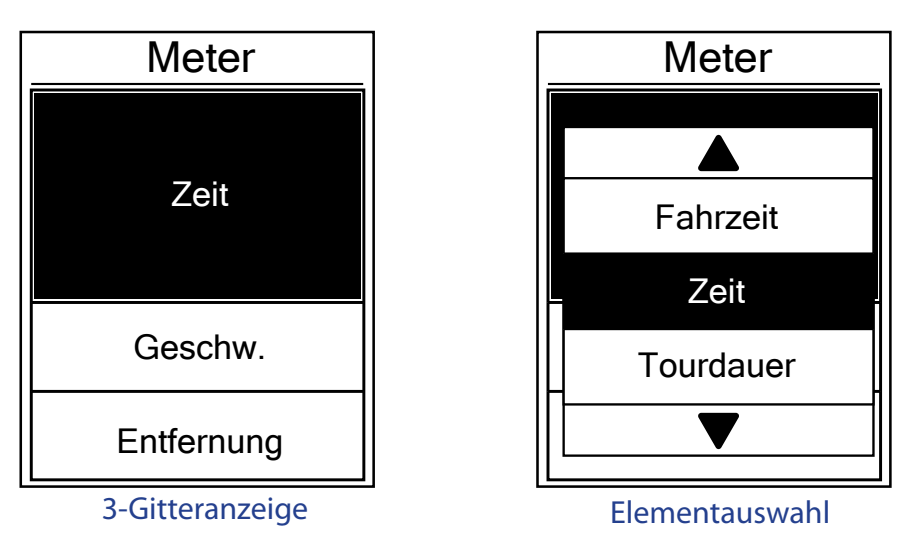

- Wählen Sie im Einstellung.-Menü mit PAGE die Option Anzeige > Meter > Zähler 1, Zähler
   2, oder Zähler 3, drücken Sie CAP►.
- 2. Wählen Sie mit BACK / PAGE die Anzahl der Datenfelder, drücken Sie zum Bestätigen oK

- 3. Wählen Sie mit ♥ das Feld, das Sie anpassen möchten; drücken Sie zum Bestätigen der Auswahl OK .
- 4. Wählen Sie mit BACK / ▼ die gewünschte Einstellung, drücken Sie zum Bestätigen or OK
- 5. Drücken Sie zum Verlassen dieses Menüs BACK .

**HINWEIS:** Die Anzahl der am Bildschirm angezeigten Datenfelder ist von der "Datenfelder"-Auswahl abhängig.

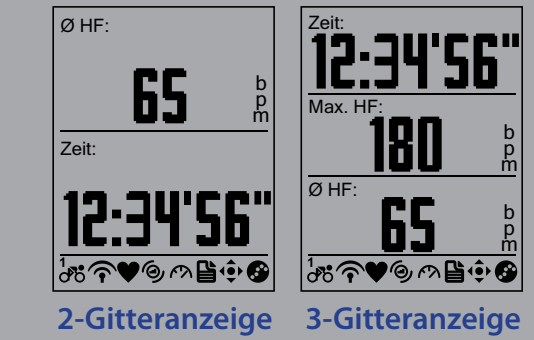

#### Anzeige von Zwischenstrecke/-zeit

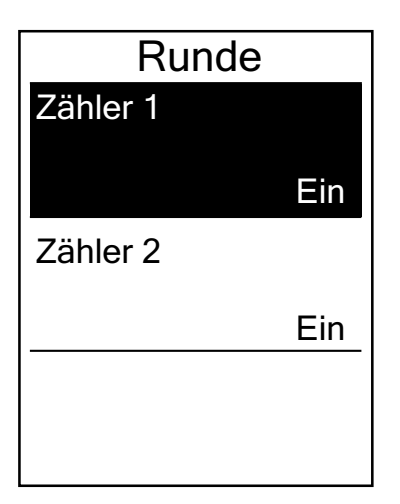

- Wählen Sie im Einstellung.-Menü mit PAGE die Option Anzeige > Runde > Zähler 1 oder Zähler 2, drücken Sie OK OK.
- Wählen Sie mit <sup>■</sup>/<sup>II</sup>/<sub>BACK</sub>/ <sup>▼</sup> die Anzahl der Datenfelder, drücken Sie zum Bestätigen <sup>LAP</sup>/<sub>OK</sub>.
- Wählen Sie mit PAGE das Feld, das Sie anpassen möchten; drücken Sie zum Bestätigen der Auswahl Cok OK
- Wählen Sie mit <sup>■</sup>/<sup>II</sup>/<sub>BACK</sub>/ ▼ die gewünschte Einstellung, drücken Sie zum Bestätigen <sup>LAP</sup>→ oK .
- Drücken Sie zum Verlassen dieses Menüs
   / II
   BACK

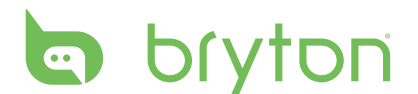

#### Autom.

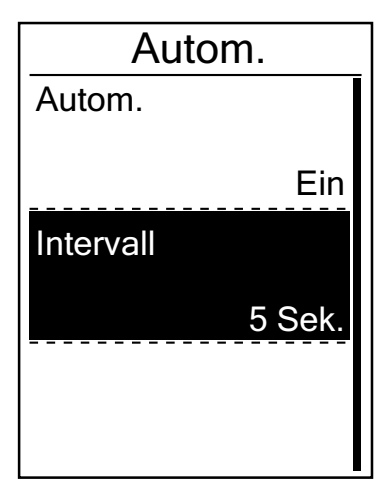

- 1. Wählen Sie im Einstellung.-Menü mit ▼ die Option **Anzeige** > **Autom.** und drücken Sie <sup>LAP</sup>→.
- 2. Wählen Sie mit PAGE die Einstellung, die Sie ändern möchten; drücken Sie zum Aufrufen des Untermenüs <sup>LAP</sup>→.
  - Autom.: De-/Aktivieren des automatischen Wechsels.
  - Intervall: Einstellen der Intervallzeit.
- 3. Passen Sie mit <sup>■/Ⅱ</sup><sub>BACK</sub>/ <sup>▼</sup><sub>PAGE</sub> die gewünschte Einstellung an, drücken Sie zum Bestätigen <sup>LAP</sup>→.
- 4. Drücken Sie zum Verlassen dieses Menüs ■/II BACK

### Sensoren

Sie können die entsprechenden Sensoreinstellungen anpassen, indem Sie z. B. die Funktion de-/aktivieren oder den Sensor über das Gerät erneut suchen.

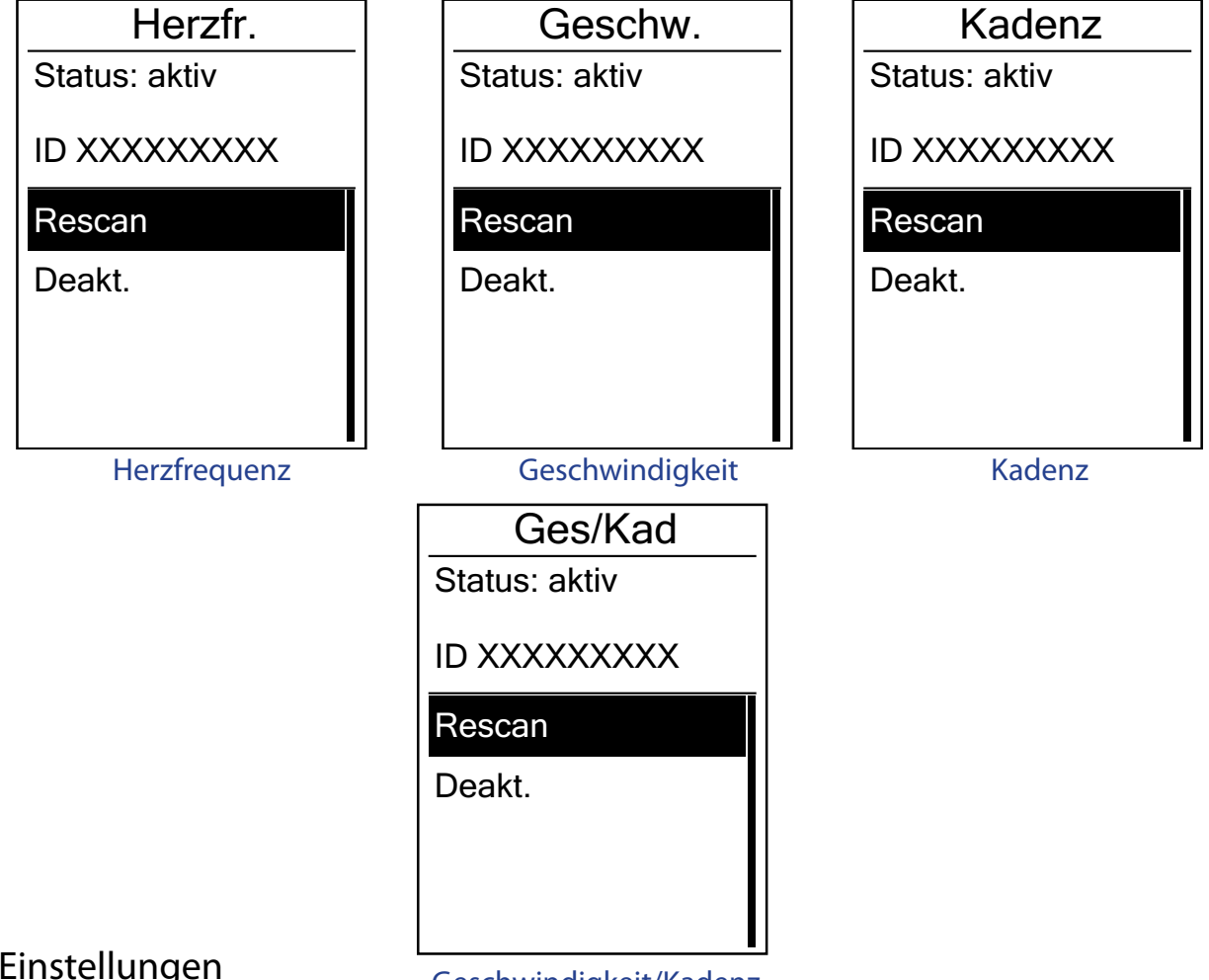

Geschwindigkeit/Kadenz

- Wählen Sie im Einstellung.-Menü mit PAGE die Option Sensoren > Herzfr., Geschw., Kadenz oder Ges/Kad, drücken Sie CAP►.
- 2. Wählen Sie mit <sup>▼</sup><sub>PAGE</sub> die gewünschte Einstellung, drücken Sie zum Bestätigen <sup>LAP</sup>,
  - Neu suchen: Erneute Suche nach dem Sensor.
  - Aktivieren/Deaktivieren: De-/Aktivieren des Sensors.
- 3. Drücken Sie zum Verlassen dieses Menüs BACK .

#### **HINWEIS:**

- Wenn der Herzfrequenzmonitor gekoppelt ist, erscheint das Herzfrequenzsymbol 🖤 am Hauptbildschirm.
- Bitte stellen Sie während der Kopplung Ihres Geschwindigkeit/Kadenz-Sensors und Herzfrequenzgurtes sicher, dass sich kein anderer Geschwindigkeit/Kadenz-Sensor im Umkreis von 5 Metern befindet. Wenn der Kadenzsensor gekoppelt ist, erscheint das Kadenzsensor-Symbol () am Hauptbildschirm.

#### **Benutzerprofil anpassen**

Sie können Ihre persönlichen Angaben ändern.

| BenProf     |
|-------------|
| Geschlecht  |
| Männlich    |
| Alter       |
| 36<br>Größe |
| 177 cm      |

- Wählen Sie im Einstellung.-Menü mit die Option **BenProf** und drücken Sie <sup>LAP►</sup><sub>ok</sub>.
- Wählen Sie mit PAGE die Einstellung, die Sie ändern möchten; drücken Sie zum Aufrufen des Untermenüs CAP►.
  - Geschlecht: Wählen Sie Ihr Geschlecht.
  - Alter: Stellen Sie Ihr Alter ein.
  - Größe: Stellen Sie Ihre Körpergröße ein.
  - Gewicht: Stellen Sie Ihr Gewicht ein.
  - Max. HF: Stellen Sie Ihre maximale Herzfrequenz ein.
  - LTHR: Stellen Sie Ihre Herzfrequenz an der Laktatschwelle ein.
  - FSL-Zone: Stellen Sie Ihre funktionale Schwellenleistung ein.
  - MAL: Stellen Sie Ihre maximale aerobe Leistung ein.
- Passen Sie mit <sup>■/II</sup><sub>BACK</sub> / <sup>▼</sup><sub>PAGE</sub> die gewünschte Einstellung an, drücken Sie zum Bestätigen <sup>LAP</sup><sub>OK</sub>.
- Drücken Sie zum Verlassen dieses Menüs
   ■/II
   BACK

## bryton

### Fahrradprofil anpassen

Sie können Ihr(e) Fahrradprofil(e) anpassen und anzeigen.

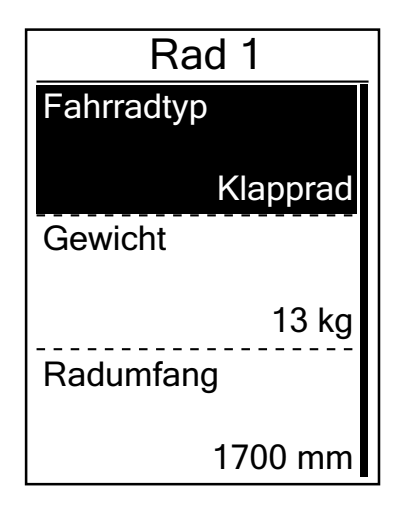

- Wählen Sie im Einstellung.-Menü mit PAGE die Option RadProf > Rad 1 oder Rad 2, drücken Sie LAP► ok
- Wählen Sie mit PAGE die Einstellung, die Sie ändern möchten; drücken Sie zum Aufrufen des Untermenüs CAP►.
  - Fahrradtyp: Wählen Sie den Fahrradtyp.
  - Gewicht: Stellen Sie das Fahrradgewicht ein.
  - Radumfang: Stellen Sie den Radumfang ein.
  - Aktivieren: Zum Aktivieren des Fahrrads wählen.
- Passen Sie mit <sup>■/II</sup><sub>BACK</sub>/ <sup>▼</sup> die gewünschte Einstellung an, drücken Sie zum Bestätigen <sup>LAP</sup><sub>OK</sub>.
- Drücken Sie zum Verlassen dieses Menüs
   BACK ·

**HINWEIS:** Einzelheiten zum Radumfang finden Sie unter "Reifengröße und Reifenumfang" auf Seite 28.

#### Fahrradprofil anzeigen

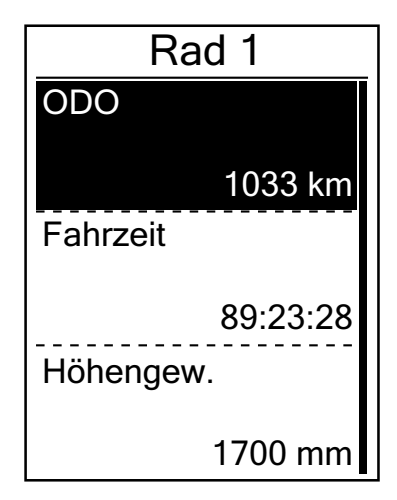

- Wählen Sie im Einstellung.-Menü mit AGE
   die Option Rad > Übersicht und drücken
   Sie LAP
   OK
   .
- Wählen Sie mit PAGE das gewünschte Fahrrad, drücken Sie zum Bestätigen OK OK.
- 3. Mit <sup>▼</sup><sub>PAGE</sub> rufen Sie weitere Daten zum ausgewählten Fahrrad auf.
- Drücken Sie zum Verlassen dieses Menüs
   / II BACK .

### Systemeinstellungen ändern

Sie können die Systemeinstellungen des Gerätes anpassen, indem Sie z. B. die Abschaltung der Hintergrundbeleuchtung, die automatische Zwischenzeit/-strecke, den Signalton, Zeit-/ Einheitsformat und Bildschirmsprache anpassen oder die Daten zurücksetzen.

#### Beleu. Aus

| Beleu. Aus | _ |
|------------|---|
| Auto       |   |
| Nie        |   |
| 1 min      |   |
| 10 min     |   |

#### Tastenton

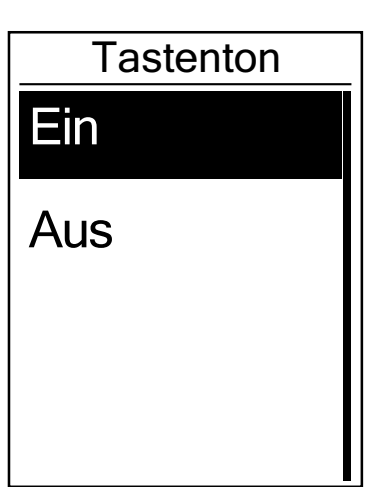

- Wählen Sie im Einstellung.-Menü mit PAGE
   die Option System > Beleu. Aus und
   drücken Sie <sup>LAP</sup>
   .
- Wählen Sie mit BACK / PAGE die gewünschte Einstellung, drücken Sie zum Bestätigen LAP → ok .
- Drücken Sie zum Verlassen dieses Menüs

   <sup>■</sup>/II
   BACK
- Wählen Sie im Einstellung.-Menü mit
   PAGE die Option System > Tastenton und drücken Sie LAP►.
- Wählen Sie mit BACK / ♥ AGE die gewünschte Einstellung, drücken Sie zum Bestätigen LAP K
   K .
- Drücken Sie zum Verlassen dieses Menüs <sup>■</sup>/II
   <sub>BACK</sub>.

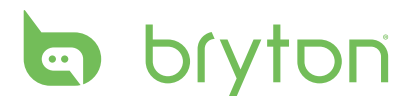

#### Alarm

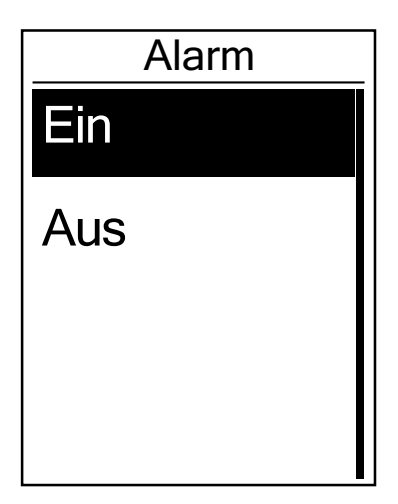

- Wählen Sie im Einstellung.-Menü mit <sup>■</sup>/<sup>II</sup><sub>BACK</sub>
   / PAGE die Option System > Alarm und drücken Sie <sup>LAP</sup><sub>OK</sub>.
- Wählen Sie mit <sup>■</sup>/<sup>II</sup>/<sub>BACK</sub>/<sub>PAGE</sub> die gewünschte Einstellung, drücken Sie zum Bestätigen <sup>LAP</sup>→<sub>OK</sub>.
- Drücken Sie zum Verlassen dieses Menüs
   BACK .

#### Zeit/Einheit

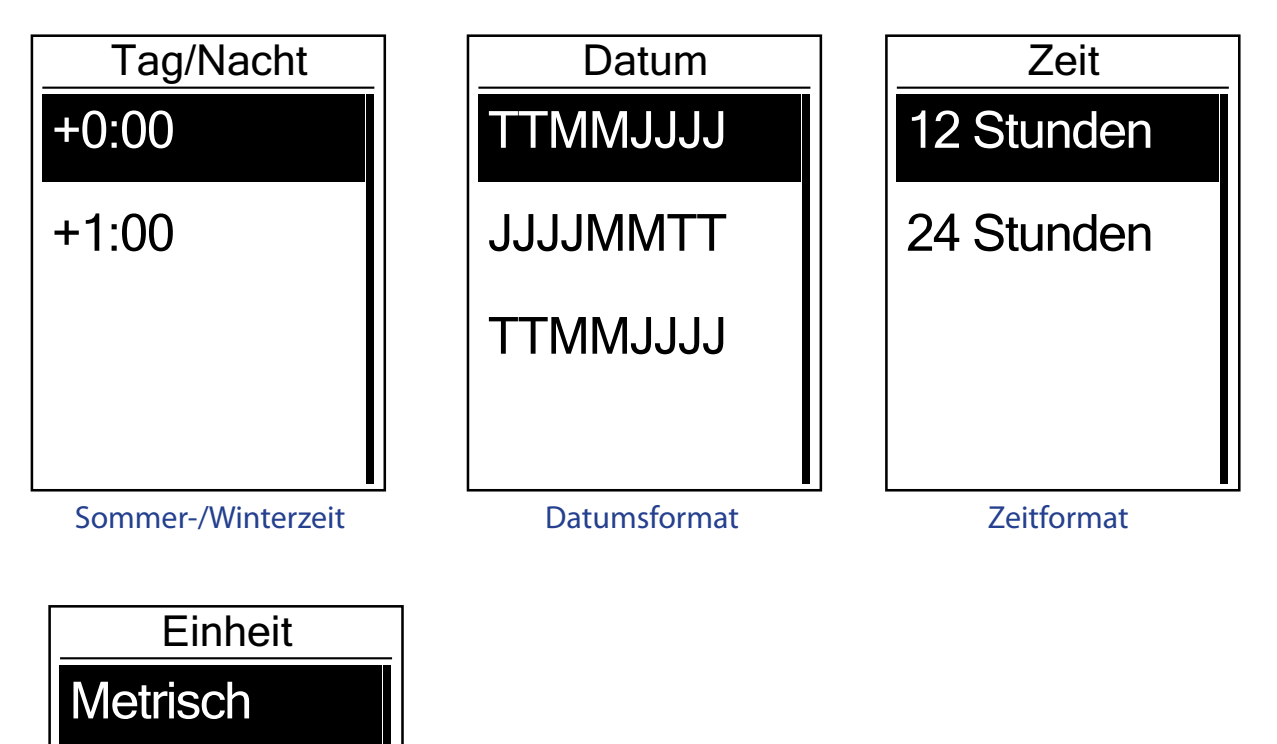

**Britisch** 

**Einheit** 

- Wählen Sie im Einstellung.-Menü mit PAGE die Option System > Zeit/Einheit > Tag/Nacht, Datumsformat, Zeitformat oder Einheit, drücken Sie CK
   Wählen Sie mit BACK / PAGE die gewünschte Einstellung/das gewünschte Format, drücken Sie
- zum Bestätigen ok
- 3. Drücken Sie zum Verlassen dieses Menüs BACK .

#### Sprache

| Sprache  | _ |
|----------|---|
| English  |   |
| Deutsch  |   |
| Français |   |
|          |   |

- Wählen Sie im Einstellung.-Menü mit
   PAGE die Option System > Sprache und drücken Sie <sup>LAP►</sup>.
- Wählen Sie mit BACK / ♥ Aie gewünschte
   Einstellung, drücken Sie zum Bestätigen
   LAP 
   OK .
- Drücken Sie zum Verlassen dieses Menüs

   <sup>■</sup>/II
   BACK

   BACK

### Mein Gerätemanager

- 1. Laden Sie Bryton Bridge 2 herunter. Weitere Einzelheiten finden Sie auf Seite 7.
- 2. Schalten Sie Ihr Gerät ein, verbinden Sie es per USB-Kabel mit Ihrem Computer. Mein Gerätemanager startet automatisch, sobald das Gerät an den Computer angeschlossen wird.
- Falls die Software nicht automatisch startet, rechtsklicken Sie auf das Bryton Bridge-Symbol in der Systemleiste und wählen **Meinen** Gerätemanager öffnen.
- Geben Sie Dateiformat und Speicherort zum Speichern der Strecken auf Ihrem Computer an. Strecken können am lokalen Computer im Format BDX, GPX, TCX und PWF gespeichert werden.

| My Device Manager | 8                                                                       |
|-------------------|-------------------------------------------------------------------------|
|                   | UUID:<br>1207120800000055<br>Software Version: R012<br>Tracks: 2 tracks |
| Save tra          | cks to computer                                                         |
| Visit br          | ytonsport.com                                                           |
| Updi              | ate Software                                                            |

| 2012/09/27 11:33<br>2012/10/05 17:20<br>Save tracks as<br>bdx<br>(*80x, *89x, *Piox, *T<br>Save to<br>C/BrytonTracks/20121009171 |
|----------------------------------------------------------------------------------------------------|
| 2012/10/05 17:20<br>Save tracks as<br>bdx<br>(*B0x.*GPX.*PWX.*TK<br>Save to<br>C./BrytonTracks/20121009171                       |
| Save tracks as<br>bdx<br>case, rank, rank, rank<br>Save to<br>C/BrytonTracks/20121009171                                         |
| bdx<br>(*BDX *GPX *PVX *T<br>Save to<br>C/BrytonTracks/20121009171                                                               |
| (*BDX *GPX *FWX *T<br>Save to                                                                                                    |
| Save to<br>C:/BrytonTracks/20121009171                                                                                           |
| C:/BrytonTracks/20121009171                                                                                                    |
| <u></u>                                                                                                    |
|                                                                                                    |
|                                                                                                    |
|                                                                                                    |

My Davice Manager

4. Klicken Sie zum Speichern der Datei auf Speichern.

## bryton

#### **GPS-Status anzeigen**

Sie können die GPS-Signalinformationen, die Ihr Gerät aktuell empfängt, betrachten.

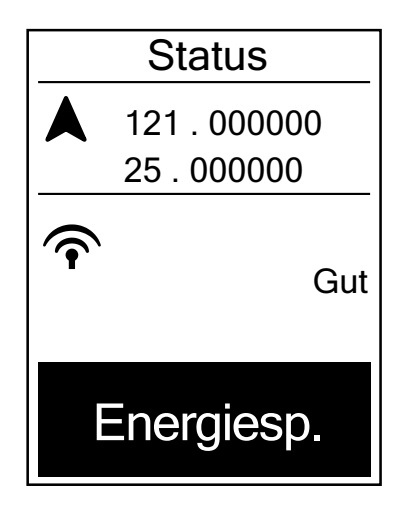

- Wählen Sie im Einstellung.-Menü mit PAGE die Option Status und drücken Sie CAP►.
- Stellen Sie den Signalsuchmodus ein, indem Sie zum Bestätigen <sup>LAP</sup>→ drücken.
- Wählen Sie mit <sup>■</sup>/II / ▼ die gewünschte Einstellung, drücken Sie zum Bestätigen <sup>LAP</sup> .
  - Aus: Schaltet die GPS-Funktionen aus. Wählen Sie diese Funktion zum Energiesparen, wenn kein GPS-Signal verfügbar ist oder keine GPS-Daten benötigt werden (z. B. beim Einsatz in Innenräumen).
  - Max. Leist.: Maximale Positionsund Geschwindigkeitsgenauigkeit, verbraucht mehr Strom.
  - Energiesp.: Erzielt bei gutem GPS-Signalempfang eine längere Akkulaufzeit, ist jedoch weniger genau.

### Softwareversion anzeigen

Sie können die aktuelle Softwareversion Ihres Gerätes anzeigen.

- 1. Wählen Sie im Einstellung.-Menü mit 📕 die Option Über.
- Drücken Sie zum Bestätigen <sup>LAP</sup>→. Die aktuelle Softwareversion wird am Bildschirm angezeigt.
- 3. Drücken Sie zum Verlassen dieses Menüs BACK .

## Anhang

### **Technische Daten**

#### Rider 20<sup>+</sup>

| Artikel                      | Beschreibung                                                         |
|------------------------------|----------------------------------------------------------------------|
| Display                      | Positives, transflektives 1,6-FSTN-LCD                               |
| Abmessungen                  | 39,6 x 58,9 x 17 mm                                                  |
| Gewicht                      | 40g                                                                  |
| Betriebstemperatur           | -10 – 50 °C                                                          |
| Temperatur beim<br>Akkuladen | 0 – 40 °C                                                            |
| Akku                         | Lithium-Polymer-Akku                                                 |
| Akkulaufzeit                 | 17 Stunden unter freiem Himmel                                       |
| GPS                          | Integrierter hochempfindlicher GPS-Empfänger mit eingebauter Antenne |
| HF-Sendeempfänger            | 2,4 GHz, Ant+                                                        |
| Wasserresistenz              | IPX7-Wasserdichtigkeit                                               |

#### Geschwindigkeit/Kadenz-Sensor

| Artikel                        | Beschreibung                                                       |
|--------------------------------|--------------------------------------------------------------------|
| Abmessungen                    | 34,2 x 46,7 x 13,2 mm                                              |
| Gewicht                        | 14 g                                                               |
| Wasserfestigkeit               | IPX7                                                               |
| Übertragungsbereich            | 5 m                                                                |
| Batterielaufzeit               | 1 Stunde pro Tag, 16 Monate                                        |
| Betriebstemperatur             | -10 °C bis 60 °C                                                   |
| Übertragungsfrequenz/Protokoll | 2,4 GHz/drahtloses Dynastream ANT+ Sport-<br>Übertragungsprotokoll |

Die Genauigkeit kann durch schlechten Sensorkontakt, elektrische Einstrahlungen und durch den Abstand zum Sender beeinflusst werden.

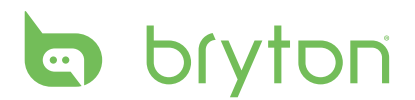

#### Herzfrequenzmonitor

| Artikel                        | Beschreibung                                                       |
|--------------------------------|--------------------------------------------------------------------|
| Abmessungen                    | 67 – 100 x 26 x 15 mm                                              |
| Gewicht                        | 14 g (Sensor) / 35 g (Gurt)                                        |
| Wasserfestigkeit               | 20 m                                                               |
| Übertragungsbereich            | 5 m                                                                |
| Batterielaufzeit               | 1 Stunde pro Tag, 24 Monate                                        |
| Betriebstemperatur             | 5°C bis 40°C                                                       |
| Übertragungsfrequenz/Protokoll | 2,4 GHz/drahtloses Dynastream ANT+ Sport-<br>Übertragungsprotokoll |

Die Genauigkeit kann durch schlechten Sensorkontakt, elektrische Einstrahlungen und durch den Abstand zum Sender beeinflusst werden.

#### Hinweise zu Batterien und Akkus Herzfrequenzmonitor-/Kadenzsensor-Batterie

Herzfrequenzsensor und Kadenzsensor arbeiten mit einer vom Anwender austauschbaren CR2032-Batterie.

So tauschen Sie die Batterie aus:

- 1. Die Batterie befindet sich unter dem runden Batteriefachdeckel an der Rückseite des Herzfrequenz/Kadenz-Sensors.
- 2. Lösen Sie den Deckel, indem Sie diesen mit einer Münze gegen den Uhrzeigersinn drehen, bis der Pfeil auf OPEN zeigt.
- 3. Nehmen Sie den Deckel ab, nehmen Sie die Batterie heraus. Warten Sie 30 Sekunden lang ab.
- 4. Legen Sie die neue Batterie mit dem positiven Kontakt (+) nach unten in das Batteriefach ein.
- 5. Schließen Sie den Deckel, indem Sie diesen mit einer Münze im Uhrzeigersinn drehen, bis der Pfeil auf CLOSE zeigt.

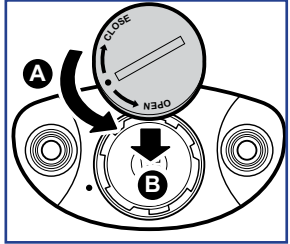

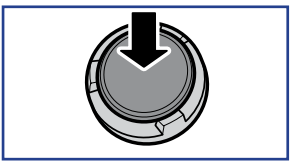

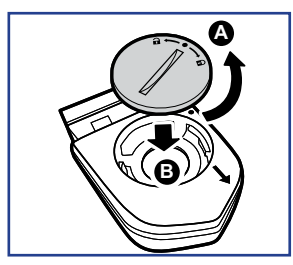

#### HINWEIS:

- Falls ein neuer Akku nicht mit dem positiven Kontakt zuerst eingelegt wird, kann sich der positive Kontakt leicht verformen und beschädigt werden.
- Achten Sie gut darauf, die O-Ring-Dichtung am Deckel nicht zu verlieren oder zu beschädigen.
- Entsorgen Sie verbrauchte Akkus und Batterien immer vorschriftsgemäß; Informationen erhalten Sie bei Ihrer Stadtverwaltung.

### Rider 20<sup>+</sup> installieren

#### Rider 20<sup>+</sup> am Fahrrad anbringen

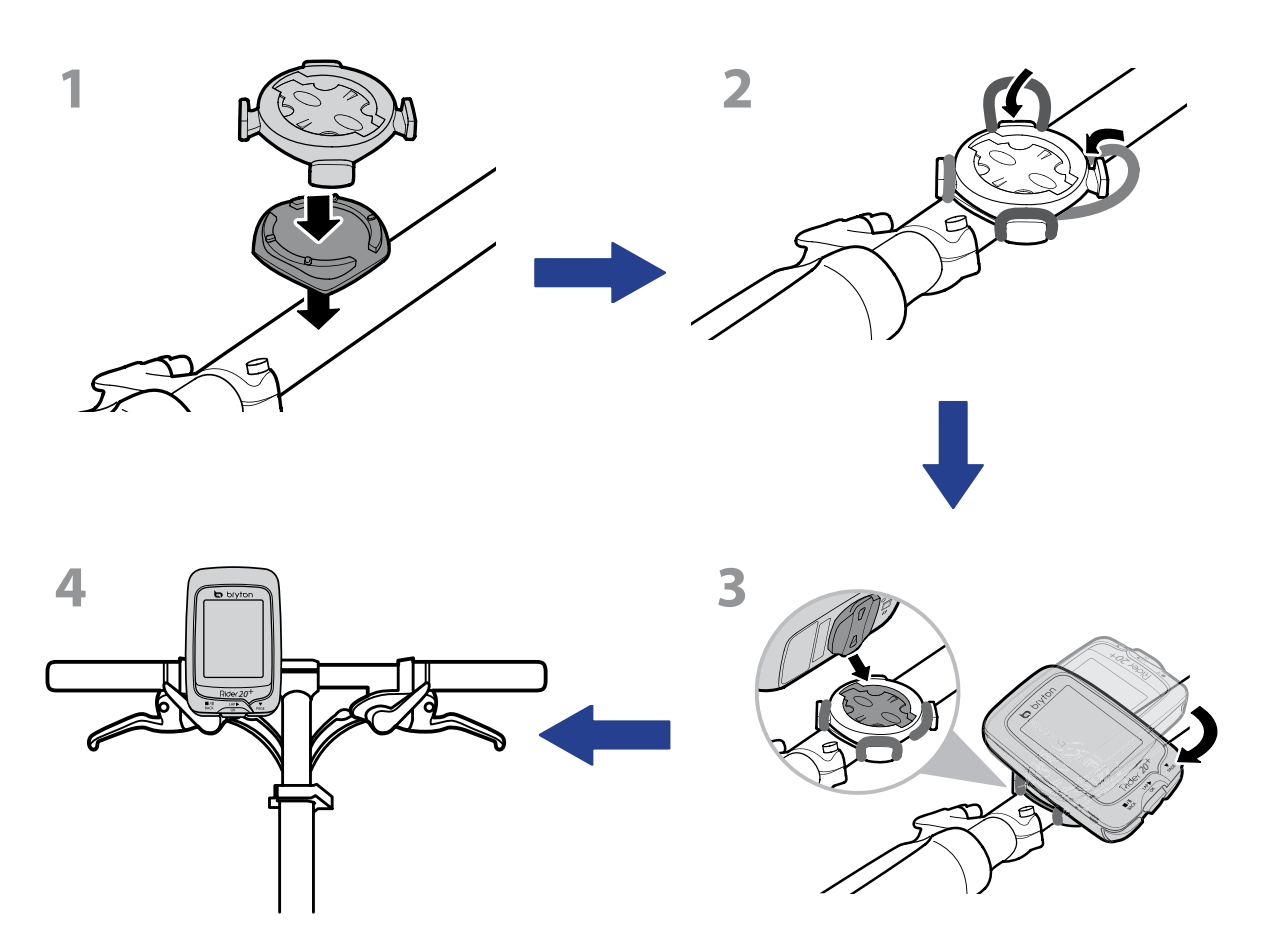

## סליא bryton Geschwindigkeit/Kadenz/Dual-Sensor installieren (optional)

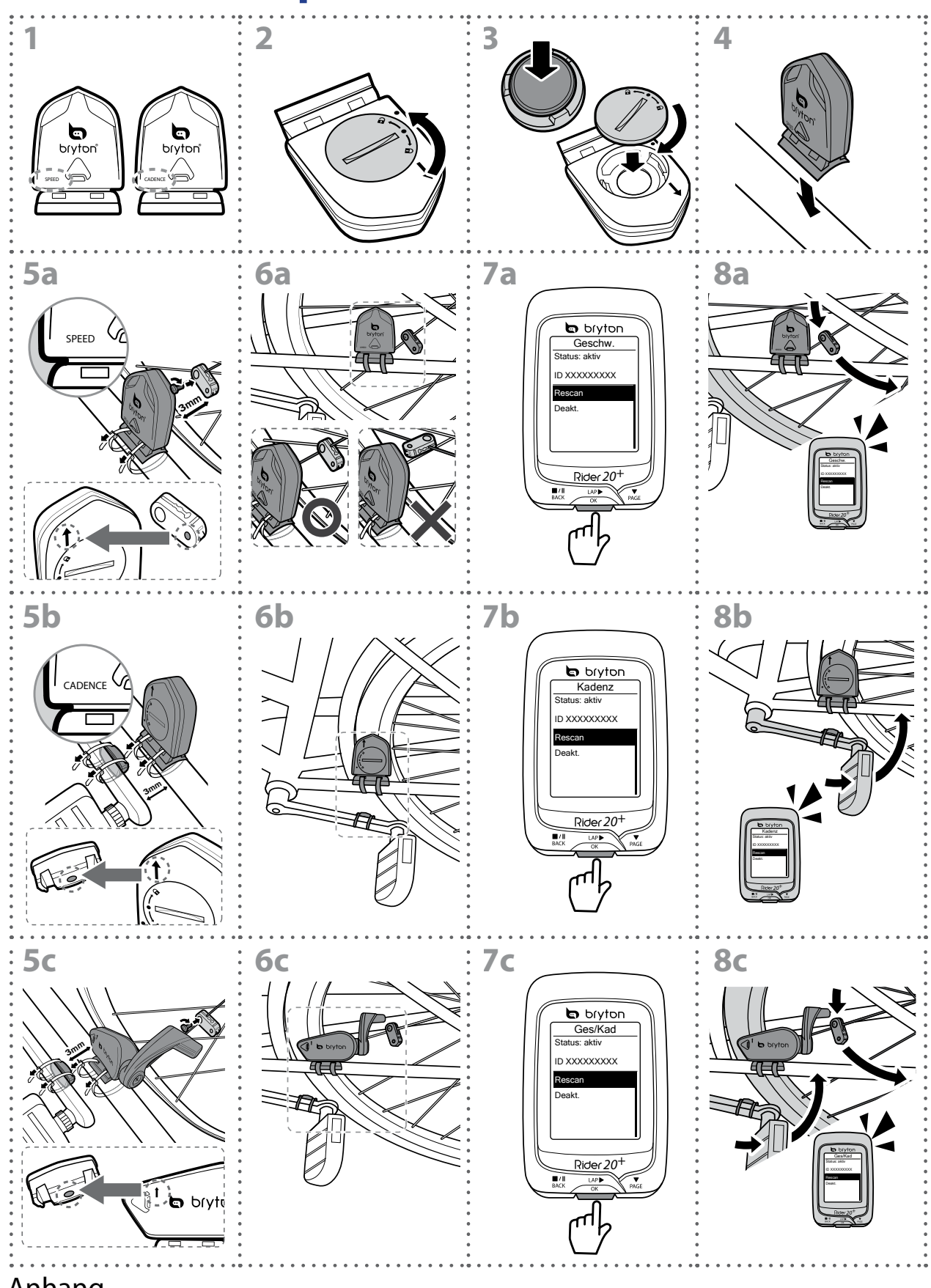

26 Anhang

#### **Hinweis:**

- Gehen Sie zur Sicherstellung optimaler Leistung wie folgt vor:
- Richten Sie Sensor und Magnet wie in der Abbildung gezeigt aus (5a / 5b). Achten Sie auf die Ausrichtungspunkte.
- Der Abstand zwischen Sensor und Magnet darf maximal 3 mm betragen.
- Stellen Sie sicher, dass Geschwindigkeitssensor und Geschwindigkeitsmagnet horizontal installiert und ausgerichtet sind, nicht vertikal.
- Drücken Sie bei der ersten Benutzung die vordere Taste zur Aktivierung des Sensors, treten Sie in die Pedale. Wenn der Sensor den Magneten erkennt, blinkt die LED einmal und zeigt dadurch an, dass die Ausrichtung stimmt (die LED blinkt nur bei den ersten zehn Durchläufen nach Betätigung der Taste).

# Herzfrequenzmonitor installieren (separat erhältlich)

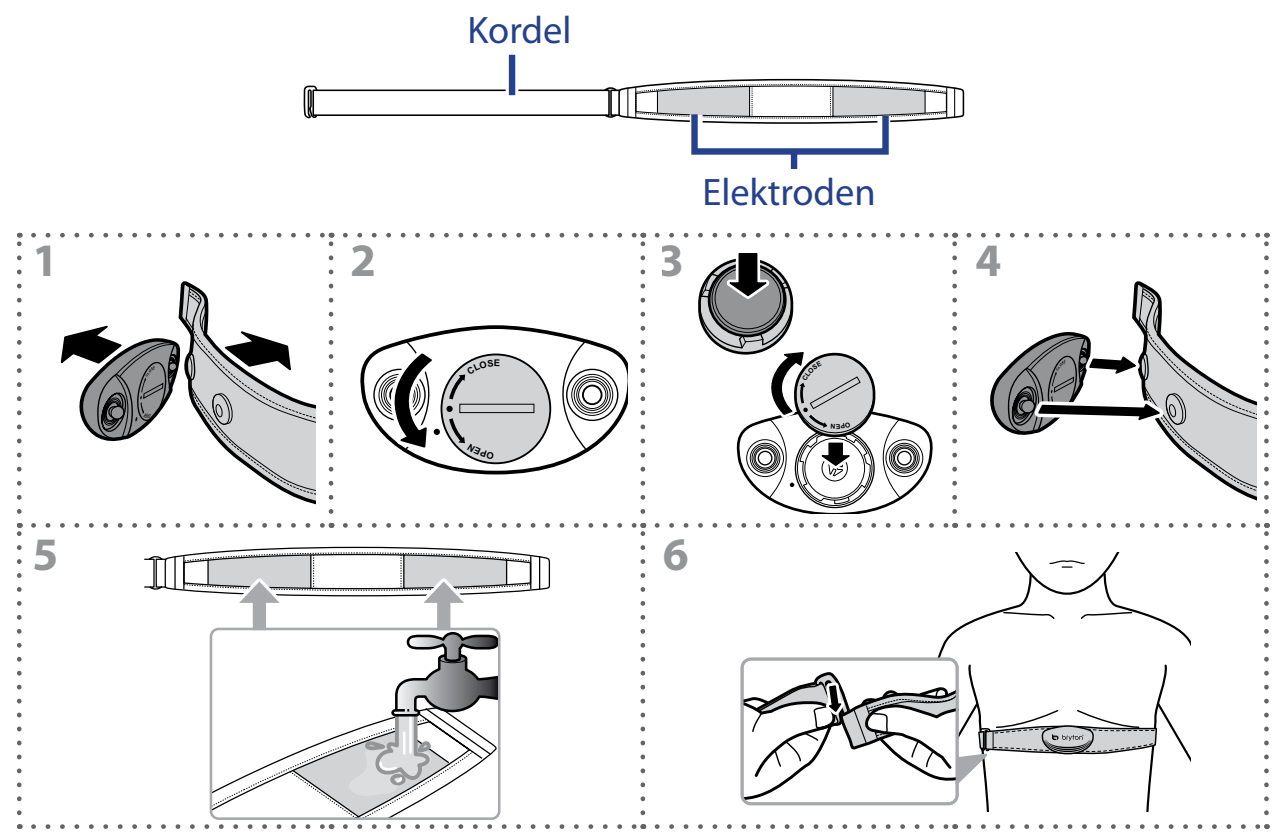

#### **HINWEIS:**

- Bei kühler Witterung halten Sie den Herzfrequenzgurt durch angemessene Kleidung warm.
- Der Gurt sollte direkt auf der Haut getragen werden.
- Bringen Sie den Sensor mittig am Körper an (leicht unterhalb der Brust). Das Bryton-Logo am Sensor sollte nach oben zeigen. Ziehen Sie den elastischen Gurt fest, damit er sich während des Trainings nicht löst.
- Falls der Sensor nicht erkannt wird oder Daten nicht richtig abgelesen werden, bitte ca. 5 Minuten aufwärmen.
- Falls der Herzfrequenzgurt längere Zeit nicht genutzt wird, entfernen Sie bitte den Sensor vom Herzfrequenzgurt.

## bryton

### **Reifengröße und Reifenumfang**

Die Reifengröße ist auf beiden Seiten des Reifens angegeben.

| Reifengröße                  | L (mm) |
|------------------------------|--------|
| 12 x 1,75                    | 935    |
| 14 x 1,5                     | 1020   |
| 14 x 1,75                    | 1055   |
| 16 x 1,5                     | 1185   |
| 16 x 1,75                    | 1195   |
| 18 x 1,5                     | 1340   |
| 18 x 1,75                    | 1350   |
| 20 x 1,75                    | 1515   |
| 20 x 1-3/8                   | 1615   |
| 22 x 1-3/8                   | 1770   |
| 22 x 1-1/2                   | 1785   |
| 24 x 1                       | 1753   |
| 24 x 3/4<br>(Schlauchreifen) | 1785   |
| 24 x 1-1/8                   | 1795   |
| 24 x 1-1/4                   | 1905   |
| 26 x 2,10                    | 2068   |
| 26 x 2,125                   | 2070   |
| 26 x 2,35                    | 2083   |
| 26 x 3,00                    | 2170   |
| 27 x 1                       | 2145   |
| 27 x 1-1/8                   | 2155   |
| 27 x 1-1/4                   | 2161   |
| 27 x 1-3/8                   | 2169   |
| 650 x 35A                    | 2090   |
| 650 x 38A                    | 2125   |
| 650 x 38B                    | 2105   |
| 700 x 18C                    | 2070   |

| Reifengröße                      | L (mm) |
|----------------------------------|--------|
| 24 x 1,75                        | 1890   |
| 24 x 2,00                        | 1925   |
| 24 x 2,125                       | 1965   |
| 26 x 7/8                         | 1920   |
| 26 x 1(59)                       | 1913   |
| 26 x 1(65)                       | 1952   |
| 26 x 1,25                        | 1953   |
| 26 x 1-1/8                       | 1970   |
| 26 x 1-3/8                       | 2068   |
| 26 x 1-1/2                       | 2100   |
| 26 x 1,40                        | 2005   |
| 26 x 1,50                        | 2010   |
| 26 x 1,75                        | 2023   |
| 26 x 1,95                        | 2050   |
| 26 x 2,00                        | 2055   |
| 700 x19C                         | 2080   |
| 700 x 20C                        | 2086   |
| 700 x 23C                        | 2096   |
| 700 x 25C                        | 2105   |
| 700 x 28C                        | 2136   |
| 700 x 30C                        | 2170   |
| 700 x 32C                        | 2155   |
| 700C Tubular<br>(Schlauchreifen) | 2130   |
| 700 x 35C                        | 2168   |
| 700 x 38C                        | 2180   |
| 700 x 40C                        | 2200   |

## So pflegen Sie Ihren Rider 20<sup>+</sup>

Je besser Sie Ihr Gerät behandeln, desto unwahrscheinlicher sind Beschädigungen und Fehlfunktionen.

- Lassen Sie Ihr Gerät nicht fallen, setzen Sie es keinen starken Stößen aus.
- Setzen Sie Ihr Gerät keinen extremen Temperaturen und keiner übermäßigen Feuchtigkeit aus.
- Der Bildschirm kann bei Unachtsamkeit leicht verkratzt werden. Nutzen Sie eine passende Bildschirmschutzfolie, damit es gar nicht erst zu Kratzern kommt.
- Reinigen Sie Ihr Gerät mit etwas mildem, verdünntem Reinigungsmittel und einem weichen Tuch.
- Versuchen Sie niemals, das Gerät zu zerlegen, zu reparieren oder zu verändern. Bei jedem Versuch erlischt die Garantie.

**HINWEIS:** Ein unsachgemäßer Akkuwechsel birgt Explosionsgefahr. Verwenden Sie beim Austauschen des Akkus nur den Originalakku bzw. einen Akku, der den Angaben des Herstellers entspricht. Die Entsorgung alter Akkus/Batterien muss entsprechend den Richtlinien örtlicher Behörden erfolgen.

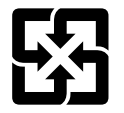

Zum Schutz der Umwelt müssen alte Akkus/Batterien zum Recycling oder zur speziellen Entsorgung getrennt gesammelt werden.

### Bildschirmanzeigen

| Bildschirmanzeige | Begriff                                                               |
|-------------------|-----------------------------------------------------------------------|
| ZwØGs             | Durchschnittliche Zwischengeschwindigkeit                             |
| ZwMGs             | Maximale Zwischengeschwindigkeit                                      |
| LZØGs             | Durchschnittliche Geschwindigkeit während der letzten<br>Zwischenzeit |
| ZwEntf            | Zwischenstrecke                                                       |
| LZwEntf.          | Strecke der letzten Zwischenzeit                                      |
| LZwZeit           | Zeit der letzten Zwischenzeit                                         |
| ZwØHF             | Durchschnittliche Herzfrequenz der Zwischenzeit                       |
| ZwMaxHF           | Maximale Herzfrequenz der Zwischenzeit                                |
| LZwØHF            | Durchschnittliche Herzfrequenz der letzten Zwischenzeit               |
| LØMHF%            | Durchschnittlicher MHF-Prozentsatz der Zwischenzeit                   |
| ZwØSw%            | Durchschnittlicher LTHR-Prozentsatz der Zwischenzeit                  |
| Gangart           | Schrittfrequenz                                                       |
| ØGang%            | Durchschnittliche Schrittfrequenz                                     |
| MGang%            | Maximale Schrittfrequenz                                              |
| LØGang%           | Durchschnittliche Schrittfrequenz der Zwischenzeit                    |
| ZwGangL%          | Durchschnittliche Schrittlänge der Zwischenzeit                       |
| LZwGangL          | Durchschnittliche Schrittlänge der letzten Zwischenzeit               |
| ØGang             | Durchschnittliche Schrittlänge                                        |
| ØTempo            | Durchschnittliches Tempo                                              |
| MaxTempo          | Maximales Tempo                                                       |
| L1k/mT            | Tempo des/der letzten 1 km/Meile                                      |
| ZwØT              | Durchschnittliches Tempo der Zwischenzeit                             |
| LZwØT             | Durchschnittliches Tempo der letzten Zwischenzeit                     |
| ZwMaxT            | Maximales Tempo der Zwischenzeit                                      |
| LAvCAD            | Durchschnittliche Kadenz der Zwischenzeit                             |
| ODO               | Hodometer                                                             |
| Zt.zZiel          | Zeit bis zum Ziel                                                     |
| Entf. Ziel        | Entfernung bis zum Ziel                                               |
| Höhengew.         | Höhengewinn                                                           |
| Höhenverl.        | Höhenverlust                                                          |